## **CoolMaster Programmers Reference Manual (PRM)**

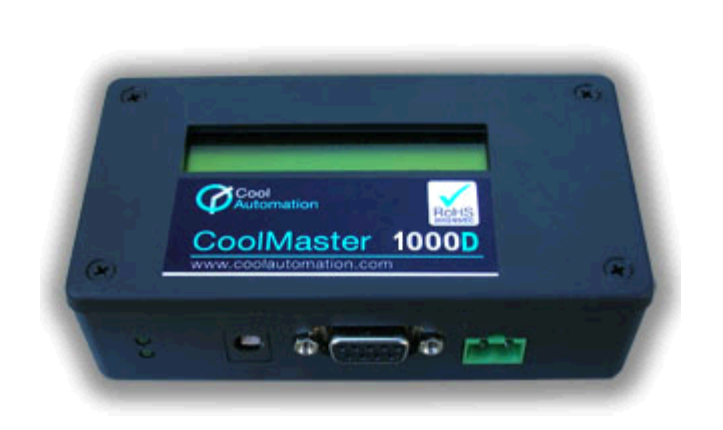

Cool Master 1000D Cool Master 2000S Cool Master 3000T Cool Master 4000M Cool Master 7000F Cool Master 9000H

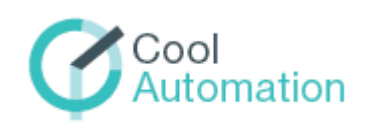

## CoolMaster

Interface Adapter for VRV, VRF Air Conditioning Systems

Document Revision 3.6 11/30/2010

© 2010 Cool Automation LTD www.coolautomation.com

# **Table of Contents**

| Part I   | Revisions History                       | 3  |
|----------|-----------------------------------------|----|
| Part II  | RS232 Interface                         | 4  |
| 1        | Mechanical and Electrical Specification | 4  |
| ว        | Port Settings                           | 5  |
| 2        | For Settings                            | J  |
| Part III | General Protocol Definitions            | 6  |
| 1        | Message format                          | 6  |
| 2        | Indoor Unit Addressing                  | 6  |
| Part IV  | Commands Reference                      | 8  |
| 1        | Cool Master Commands                    |    |
|          | alloff                                  |    |
| Part V   | Firmware Update                         | 20 |
| 1        | Entering bootloader mode                |    |
| 2        | Firmware Download                       |    |
| 3        | Reboot                                  |    |
| Ŭ        |                                         |    |

## 1 Revisions History

Document revision 3.6 Tuesday, November 30, 2010

- 3.6 Centralized Address for 200S,3000T
- 3.5 CoolMaster 7000F
- 3.4 fixed compatibility notes auto command, AutC, AutH fspeed: t - top, m for 1000D VAM and Auto modes in stat

• 3.3

added vam command

## 2 RS232 Interface

## 2.1 Mechanical and Electrical Specification

RS232 Interface connector used in Cool Master is D-Type 9-pin DB9 female connector.

Cool Master DB9 Connector front view

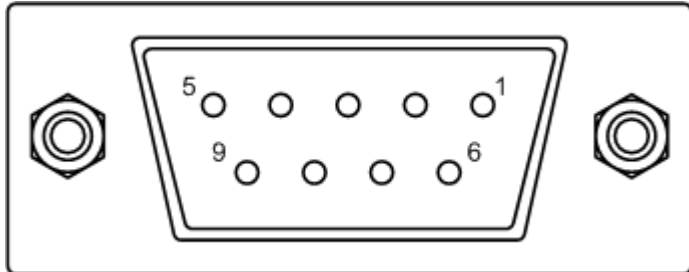

| DB9 Pin | Signal Lvel | Description                 |
|---------|-------------|-----------------------------|
| 2       | ±12V        | TxD (Data from Cool Master) |
| 3       | ±12V        | RxD (Data to Cool Master)   |
| 5       | GND         | Ground                      |

Connecting Cool Master to Home Automation Equipment

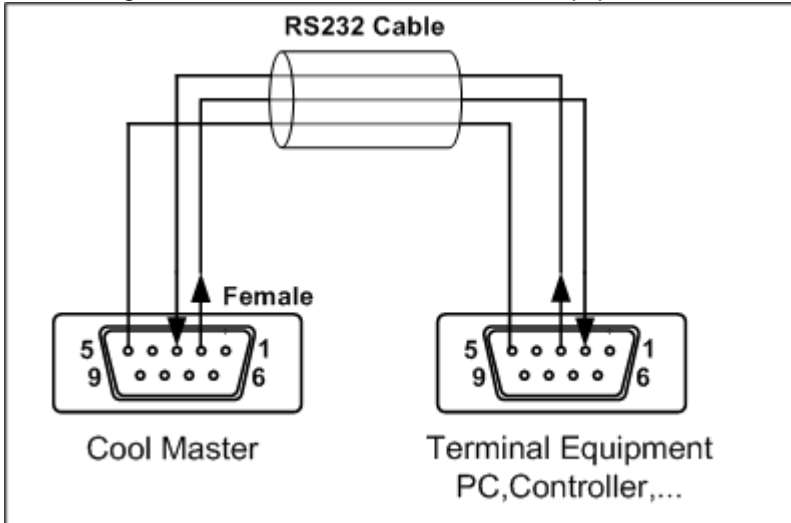

In the picture above it is assumed that Terminal Equipment DB9 connector has RxD line on pin 2 and TxD line on pin 3. (This is a standard for PC). If a Terminal Equipment (Home Automation Controller) has a reversed pin out (RxD on pin 3 and TxD on pin 2), the crossed RS232 cable must be used to connect TxD to RxD and RxD to TxD.

According to RS232 specification cable length should not exceed 25m. RS232 Cable supplied with Cool Master is 1.5m length suitable for direct connection to PC RS232 serial port.

## 2.2 Port Settings

For proper communication with Cool Master RS232 Port should be configured with following parameters

| 9600 |
|------|
| 8    |
| None |
| 1    |
| None |
|      |

Below is an example of COM port setup in HyperTerminal application

| COM1 Properties |           | ? ×      |
|-----------------|-----------|----------|
| Port Settings   |           |          |
|                 |           |          |
| Bits per secor  | nd: 9600  | •        |
| Data bi         | ts: 8     | •        |
| Pari            | ty: None  | •        |
| Stop bi         | ts: 1     | •        |
| Flow contr      | ol: None  |          |
|                 | Restore   | Defaults |
|                 | OK Cancel | Apply    |

## 3 General Protocol Definitions

## 3.1 Message format

Communication between PC or Home Automation Controller and CoolMaster via RS232 interface is based on text messages. Communication example is shown below

| >stat 101                     | command   | PC to CoolMaster |
|-------------------------------|-----------|------------------|
| 101 ON 27C 00,00C Auto Dry OK | response  |                  |
| ОК                            | exit code | CoolMaster to PC |
| >                             | prompt    |                  |

Command message sent to CoolMaster must be terminated by CR (carriage return 0x0D) LF (line feed 0x0A) sequence or a single CR character. Messages from CoolMaster (except prompt character) are terminated by CR LF. Commands are case sensitive and should not contain leading or trailing spaces. The only separator between command name and command parameter(s) is space character.

In case of wrong command CoolMaster response can be one of the following strings:

| Unknown command | Unrecognized command name               |
|-----------------|-----------------------------------------|
| Bad parameters  | Command has missing or wrong parameters |

If command was executed CoolMaster will return optional response and exit code. Detailed information is provided in topics describing specific commands.

## 3.2 Indoor Unit Addressing

To address specific indoor unit the UID parameter is used in CoolMaster commands. UID format is three characters. First character is hexadecimal digit in range 0-9 or A-F to represent system numbers 0-9, 10-15 correspondingly or Z to specify centralized address mode.

**UID** Format:

| 1             | 2             | 3        |
|---------------|---------------|----------|
| System Number | Unit Number i | n System |
| 0-9, A-F      | 00-99         | )        |

- For CoolMaster 4000M System Number must be 0, Unit Number must be 01-50
- For CoolMaster 1000D System Number must be in range 1-4
- For CoolMaster 2000S, 3000T, 7000F, 9000H System Number should not be 0

UID reflects the indoor unit address. For proper operation of CoolMaster all indoor units have to be given addresses (depending on specific AC system type this can be done automatically by system or has to be done manually by integrator). You should refer to specific AC system manuals to find out how to set and quire indoor unit addresses.

Below are examples of accepted UID's.

| UID | Indoor Address |
|-----|----------------|
| 100 | 1-00           |
| 101 | 1-01           |
| 004 | 0.04           |

201 2-01

310 3-10 F99 15-99

UID format for Centralized Address mode:

| 1            | 2     | 3      |
|--------------|-------|--------|
| Centralized  | Centr | alized |
| Address Sign | Add   | lress  |
| Z            | 00    | -99    |

Example:

UID Centralized Address

Z01 01

Z22 22

Centralized Address mode is currently supported for CoolMaster 2000S and 3000T.

<u>Note</u>: For backward compatibility Unit number in System can be represented by hexadecimal numbers couple in range 00-0F equal to decimal 00-15. For example 10A represents Centralized Address 1-15. We recommend not to use this option in future designs.

## 4 Commands Reference

## 4.1 Cool Master Commands

<u>alloff</u> allon boot <u>cool</u> dry heat auto fan filt fspeed off on <u>set</u> <u>sim</u>ul <u>stat</u> stat2 stat3 swing temp group vam

## 4.1.1 alloff

## SYNOPSIS alloff

allo

## DESCRIPTION

Turn off all indoor units

## EXAMPLE

>alloff OK

## **EXIT CODE**

- OK Request Successfully Executed
- 4.1.2 allon

SYNOPSIS

allon

## DESCRIPTION

Turn on all indoor units.

## EXAMPLE

>allon OK

## EXIT CODE

OK Request Successfully Executed

## 4.1.3 boot

SYNOPSIS

boot

## DESCRIPTION

Switch CoolMaster to bootloader mode. Bootloader mode is used for Firmware Update. For details please see the <u>Firmware Update</u> section.

## EXAMPLE

>boot reboot...

## 4.1.4 cool

SYNOPSIS cool <UID>

## DESCRIPTION

Set indoor unit UID mode to COOL.

## EXAMPLE

| >cool | 102 |
|-------|-----|
| OK    |     |

## EXIT CODE

| OK      | Request Successfully Executed     |
|---------|-----------------------------------|
| ERROR:1 | Unit with specified UID not found |

## 4.1.5 dry

SYNOPSIS

dry <UID>

## DESCRIPTION

Set indoor unit UID mode to DRY.

## EXAMPLE

>dry 102
 OK
 EXIT CODE
 OK
 Request Successfully Executed
 ERROR:1
 Unit with specified UID not found

## 4.1.6 heat

## **SYNOPSIS**

heat <UID>

## DESCRIPTION

Set indoor unit UID mode to HEAT.

## EXAMPLE

>heat 102 OK

## EXIT CODE

| ОК      | Request Successfully Executed     |
|---------|-----------------------------------|
| ERROR:1 | Unit with specified UID not found |

## 4.1.7 auto

**SYNOPSIS** 

auto <UID>

## DESCRIPTION

Set indoor unit UID mode to AUTO. Status report for the Indoor Unit in Auto mode can be

- Auto Auto Mode
- AutC Auto Mode Cooling
- AutH Auto Mode Heating

## EXAMPLE

>auto 102

ОК

## **EXIT CODE**

| OK      | Request Successfully Executed     |
|---------|-----------------------------------|
| ERROR:1 | Unit with specified UID not found |

## COMPATIBILITY

CoolMaster 1000D v 2.5.1 CoolMaster 2000S N.A. CoolMaster 3000T N.A. CoolMaster 4000M N.A. CoolMaster 7000F any CoolMaster 9000H N.A.

## 4.1.8 fan

SYNOPSIS

fan <UID>

## DESCRIPTION

Set indoor unit UID mode to FAN.

## EXAMPLE

>fan 102 OK

## EXIT CODE

| OK      | Request Successfully Executed     |
|---------|-----------------------------------|
| ERROR:1 | Unit with specified UID not found |

## 4.1.9 filt

## **SYNOPSIS**

filt <UID>

## DESCRIPTION

Reset filter sign on indoor unit UID.

## EXAMPLE

>filt 102 OK

## EXIT CODE

| OK      | Request Successfully Executed     |
|---------|-----------------------------------|
| ERROR:1 | Unit with specified UID not found |

## COMPATIBILITY

CoolMaster 1000Dv 0.3.1CoolMaster 2000Sv 2.0.9CoolMaster 3000TanyCoolMaster 4000ManyCoolMaster 7000FN.A.CoolMaster 9000HN.A.

## 4.1.10 fspeed

## SYNOPSIS

fspeed <UID> <I|m|h|a|t>

## DESCRIPTION

Set indoor unit UID fan speed to low, medium, high, auto, top.

## EXAMPLE

| >fspeed 101 l | Set unit 1-01 fan speed to low    |
|---------------|-----------------------------------|
| OK            |                                   |
| >fspeed 101 m | Set unit 1-01 fan speed to medium |
| OK            |                                   |
| >fspeed 101 h | Set unit 1-01 fan speed to high   |
| OK            |                                   |
| >fspeed 101 a | Set unit 1-01 fan speed to auto   |
| OK            |                                   |
| >fspeed 101 t | Set unit 1-01 fan speed to top    |
| OK            |                                   |
|               |                                   |

## EXIT CODE

| OK      | Request Successfully Executed     |
|---------|-----------------------------------|
| ERROR:1 | Unit with specified UID not found |

## COMPATIBILITY

| CoolMaster 1000D 2.5<br>CoolMaster 2000S an<br>CoolMaster 3000T an<br>CoolMaster 4000M an<br>CoolMaster 7000F an<br>CoolMaster 9000H an | 5.1 Supported: I m h<br>5.1 Supported: I m h<br>7 Supported: I m h a<br>7 Supported: I m h a<br>7 Supported: I m h a t<br>7 Supported: I m h a<br>7 Supported: I m h |
|----------------------------------------------------------------------------------------------------|----------------------------------------------------------------------------------------------------|
|----------------------------------------------------------------------------------------------------|----------------------------------------------------------------------------------------------------|

## 4.1.11 off

## SYNOPSIS

offl <UID>

## DESCRIPTION

Turn off indoor unit UID.

## EXAMPLE

>off 102 OK

## EXIT CODE

| OK      | Request Successfully Executed     |
|---------|-----------------------------------|
| ERROR:1 | Unit with specified UID not found |

## 4.1.12 on

## **SYNOPSIS**

on <UID>

## DESCRIPTION

Turn on indoor unit UID.

## EXAMPLE

>on 102 OK

## EXIT CODE

| OK      | Request Successfully Executed     |
|---------|-----------------------------------|
| ERROR:1 | Unit with specified UID not found |

## 4.1.13 set

## SYNOPSIS

set [<option> <value>]

## DESCRIPTION

Query or set CoolMaster configuration. Without parameters set command will list all supported configuration options and their values. To change option use format with option and value. Some options are read only and can not be changed.

| Configuration | Access | Description                                                        |
|---------------|--------|--------------------------------------------------------------------|
| Option        | Mode   |                                                                    |
| S/N           | Read   | CoolMaster Unit Serial Number                                      |
| myid          | R/W    | CoolMaster Unit own Centralized Address                            |
| version       | Read   | Firmware Version                                                   |
| echo          | R/W    | 0-Disable 1-Enable Commands echo                                   |
| lcd           | R/W    | LCD size                                                           |
| simul         | R/W    | Number of Indoor units permanently simulated. If simul is not zero |
|               |        | CoolMaster will simulate given number of units after reset.        |
| CS count      | Read   | Check Sum errors counter                                           |
| TO count      | Read   | Timeout errors counter                                             |

## EXAMPLE

| S/N      | : | 0041  | Query configuration            |
|----------|---|-------|--------------------------------|
| myid     | : | 0A    |                                |
| version  | : | 2.1.4 |                                |
| echo     | : | 1     |                                |
| lcd      | : | 8     |                                |
| simul    | : | 0     |                                |
| CS count | : | 0     |                                |
| TO count | : | 0     |                                |
| OK       |   |       |                                |
| >set ech | 0 | 0     | Set echo option (disable echo) |
|          |   |       |                                |

## ок

#### **EXIT CODE**

OK Request Successfully Executed

## 4.1.14 simul

## SYNOPSIS

simul <N>

## DESCRIPTION

Simulate N indoor units. Simulation mode can be used to debug Home Automation Controller software without connecting CoolMaster to Air Conditioning system line. To exit simulation mode set N to zero or restart CoolMaster.

#### EXAMPLE

| >simul<br>OK<br>>simul<br>OK | 20<br>0 | Simulate 20 Indoor Units<br>Terminate simulation mode |
|------------------------------|---------|-------------------------------------------------------|
|                              |         |                                                       |

## **EXIT CODE**

OK

Request Successfully Executed

## 4.1.15 stat

#### **SYNOPSIS**

stat [UID]

#### DESCRIPTION

Get Indoor unit(s) status. Specific indoor unit can be addressed by UID. If no UID provided in request, response will contain information about all units

#### EXAMPLE

```
>stat
100 ON
       12C 12,41C High Cool OK
101 OFF 32C 04,93C Low Dry
                             OK
102 ON 07C 08,27C High Dry
                             OK
103 OFF 01C 26,84C Med Dry
                             OK
104 ON
       04C 24,08C High Dry
                             OK
105 OFF 11C 07,23C Low Dry
                             OK
       11C 14,91C Auto Dry
106 ON
                             OK
107 ON 27C 12,94C Med Cool OK
OK
>stat 101
101 OFF 32C 04,93C Low
                       Dry
                             OK
OK
```

## RESPONSE

| Position in String    | Example Format |                        | Description                     |
|-----------------------|----------------|------------------------|---------------------------------|
| 0-2                   | 109            | NNN                    | Indoor unit Centralized Address |
| 4-6                   | ON             | ON or OFF              | On/Off Status                   |
| 8-10                  | 23C            | NNC                    | Set Temperature °C              |
| 12-17                 | 24,08C         | NN,NNC                 | Room Temperature °C             |
| 19-22                 | Auto           | Low,Med,High,Auto,Top  | Fan Speed                       |
|                       |                | Cool,Heat,Fan,Dry,Auto |                                 |
| 24-27                 | Cool           | Auto,Bps,HExc*         | Operation Mode                  |
|                       |                | AutC,AutH**            |                                 |
| 29-32                 | OK             | OK or Xn, Xnn, nnnn    | OK or Failure code              |
| * - See vam command   |                |                        |                                 |
| ** - See auto command |                |                        |                                 |

## **EXIT CODE**

| OK      | Request Successfully Executed     |
|---------|-----------------------------------|
| ERROR:1 | Unit with specified UID not found |

## COMPATIBILITY

This command is obsolete and is supported only for backward compatibility.

## 4.1.16 stat2

## **SYNOPSIS**

stat2 [UID]

## DESCRIPTION

Get Indoor unit(s) status. Specific indoor unit can be addressed by UID. If no UID provided in request, response will contain information about all units. stat2 compared to stat1 has additional Filter Reset Sign indication

## EXAMPLE

| >sta | at2   |     |        |      |      |    |   |  |
|------|-------|-----|--------|------|------|----|---|--|
| 100  | ON    | 12C | 12,41C | High | Cool | ОК | 0 |  |
| 101  | OFF   | 32C | 04,93C | Low  | Dry  | ОК | 1 |  |
| 102  | ON    | 07C | 08,27C | High | Dry  | ОК | 0 |  |
| 103  | OFF   | 01C | 26,84C | Med  | Dry  | ОК | 0 |  |
| 104  | ON    | 04C | 24,08C | High | Dry  | ок | 0 |  |
| 105  | OFF   | 11C | 07,23C | Low  | Dry  | ОК | 0 |  |
| 106  | ON    | 11C | 14,91C | Auto | Dry  | ок | 0 |  |
| 107  | ON    | 27C | 12,94C | Med  | Cool | ОК | 1 |  |
| ок   |       |     |        |      |      |    |   |  |
| >sta | at2 1 | L01 |        |      |      |    |   |  |
| 101  | OFF   | 32C | 04,93C | Low  | Dry  | ОК | 0 |  |
| ок   |       |     |        |      |      |    |   |  |

## RESPONSE

| Position in String | Example | <u>Format</u> | Description                     |
|--------------------|---------|---------------|---------------------------------|
| 0-2                | 109     | NNN           | Indoor unit Centralized Address |
| 4-6                | ON      | ON or OFF     | On/Off Status                   |
| 8-10               | 23C     | NNC           | Set Temperature °C              |

| 12-17       | 24,08C  | NN,NNC                    | Room Temperature °C       |
|-------------|---------|---------------------------|---------------------------|
| 20-23       | Auto    | Low, Med, High, Auto, Top | Fan Speed                 |
|             |         | Cool,Heat,Fan,Dry,Auto    |                           |
| 25-28       | Cool    | Auto,Bps,HExc             | Operation Mode            |
|             |         | AutC,AutH                 |                           |
| 30-32       | OK      | OK or Xn, Xnn, nnnn       | OK or Failure code        |
| 34          | 0       | 0 or 1                    | Filter Reset Sign present |
| * - See vam | command |                           |                           |

\*\* - See auto command

## EXIT CODE

| OK      | Request Successfully Executed     |
|---------|-----------------------------------|
| ERROR:1 | Unit with specified UID not found |

#### COMPATIBILITY

CoolMaster 1000D v 0.3.1 CoolMaster 2000S any CoolMaster 3000T any CoolMaster 4000M any CoolMaster 7000F any CoolMaster 9000H any

## 4.1.17 stat3

#### SYNOPSIS

stat3 [UID]

#### DESCRIPTION

Get Indoor unit(s) status. Specific indoor unit can be addressed by UID. If no UID provided in request, response will contain information about all units. stat3 compared to stat2 has no fractional part in the room temperature presentation.

#### EXAMPLE

```
>stat3
100 ON
      12C 12C High Cool OK 0
101 OFF 32C 04C Low Dry
                         OK 1
102 ON
       07C 08C High Dry
                         OK 0
103 OFF 01C 26C Med Dry
                         OK 0
104 ON 04C 24C High Dry
                         OK 0
105 OFF 11C 07C Low Dry
                         OK 0
106 ON 11C 14C Auto Dry
                         OK 0
107 ON 27C 12C Med Cool OK 1
OK
>stat3 101
101 OFF 32C 04C Low Dry
                         OK 0
OK
```

#### RESPONSE

| Position in String | <u>Example</u> | <u>Format</u> | Description                     |
|--------------------|----------------|---------------|---------------------------------|
| 0-2                | 109            | NNN           | Indoor unit Centralized Address |
| 4-6                | ON             | ON or OFF     | On/Off Status                   |
| 8-10               | 23C            | NNC           | Set Temperature °C              |
| 12-14              | 24C            | NNC           | Room Temperature °C             |

| 16-19       | Auto    | Low,Med,High,Auto,Top                   | Fan Speed                 |
|-------------|---------|-----------------------------------------|---------------------------|
| 21-24       | Cool    | Cool,Heat,Fan,Dry,Auto<br>Auto.Bps.HExc | Operation Mode            |
|             |         | AutC,AutH                               |                           |
| 26-27       | OK      | OK or Xn, Xnn, nnnn                     | OK or Failure code        |
| 29          | 0       | 0 or 1                                  | Filter Reset Sign present |
| * - See vam | command |                                         | 0                         |

EXIT CODE

| OK      | Request Successfully Executed     |
|---------|-----------------------------------|
| ERROR:1 | Unit with specified UID not found |

#### COMPATIBILITY

\*\* - See auto command

CoolMaster 1000Dv 2.0.9CoolMaster 2000Sv 2.0.9CoolMaster 3000Tv 2.0.9CoolMaster 4000Tv 2.4.5CoolMaster 7000FanyCoolMaster 9000Hany

## 4.1.18 swing

#### **SYNOPSIS**

swing <UID> <a|h|3|4|6|v>

#### DESCRIPTION

Set indoor unit <UID> swing to auto, horizontal, 30°, 45°, 60° or vertical. Not all indoor unit types support swing.

## EXAMPLE

| >swing | 101 | a | Set unit 1-01 swing to auto       |
|--------|-----|---|-----------------------------------|
| OK     |     |   |                                   |
| >swing | 101 | h | Set unit 1-01 swing to horizontal |
| OK     |     |   |                                   |
| >swing | 101 | 3 | Set unit 1-01 swing to 30°        |
| OK     |     |   |                                   |
| >swing | 101 | 4 | Set unit 1-01 swing to 45°        |
| OK     |     |   |                                   |
| >swing | 101 | 6 | Set unit 1-01 swing to 60°        |
| OK     |     |   |                                   |
| >swing | 101 | v | Set unit 1-01 swing to vertical   |
| OK     |     |   |                                   |

## **EXIT CODE**

| OK      | Request Successfully Executed     |
|---------|-----------------------------------|
| ERROR:1 | Unit with specified UID not found |

## COMPATIBILITY

CoolMaster 1000D v2.5.1 CoolMaster 2000S v2.3.1 CoolMaster 3000T v2.3.1

CoolMaster 4000M v2.3.1 CoolMaster 7000F N.A. CoolMaster 9000M any

## 4.1.19 temp

## **SYNOPSIS**

#### temp <UID> [±]<TEMPERATURE>

## DESCRIPTION

Set indoor unit temperature. <TEMPERATURE> parameter must be decimal number. Command can work in relative or absolute manner. If plus '+' or minus '-' sign precede <TEMPERATURE> parameter it's value will be used as requested delta. It means the set temperature will be increased (+) or decreased (-) to that delta. Otherwise temperature will be set to the given value.

## EXAMPLE

| >temp | 101 | 20 | Set unit 1-01 temperature to 20°C     |
|-------|-----|----|---------------------------------------|
| OK    |     |    |                                       |
| >temp | 101 | -1 | Decrease unit 1-01 temperature by 1°C |
| ок    |     |    |                                       |
| >temp | 101 | +3 | Increase unit 1-01 temperature by 3°C |
| ок    |     |    |                                       |
|       |     |    |                                       |

## **EXIT CODE**

| ОК      | Request Successfully Executed     |
|---------|-----------------------------------|
| ERROR:1 | Unit with specified UID not found |

## 4.1.20 group

## **SYNOPSIS**

## group [<UID\_MASTER> <UID>] | delall

## DESCRIPTION

Without parameters group command will list current groups. With delall parameter command will delete all groups. In format with two UID's command will group two units. First unit is a master, second unit will follow all settings of the master unit.

#### EXAMPLE

| >group 101 102<br>OK | Group units 1-01 and 1-02. Unit 1-02 will follow all settings of the 1-01 unit. |
|----------------------|---------------------------------------------------------------------------------|
| >group               | List groups                                                                     |
| 101>101              |                                                                                 |
| 102>102              |                                                                                 |
| ОК                   |                                                                                 |
| group delall         | Delete all groups                                                               |
|                      |                                                                                 |
| EXIT CODE            |                                                                                 |

| OK      | Request Successfully Executed     |
|---------|-----------------------------------|
| ERROR:1 | Unit with specified UID not found |

#### COMPATIBILITY

 CoolMaster 1000D
 v 2.4.4

 CoolMaster 2000S
 v 2.4.4

 CoolMaster 3000D
 v 2.4.4

 CoolMaster 4000M
 v 2.4.4

 CoolMaster 7000F
 N.A.

 CoolMaster 9000H
 N.A

## 4.1.21 vam

#### **SYNOPSIS**

## vam <UID> a|b|x|I|L|h|H

#### DESCRIPTION

This command controls VMA HRV unit mode and fan speed.

- a auto mode
- b bypass (Bps) mode
- x heat exchange (HExc) mode
- I low fan
- L low fan with fresh-up
- h high fan
- H high fan with fresh-up

On/off control for VAM units is performed with regular on off commands.

## EXAMPLE

| >vam | 101 | a | VAM unit 101 auto mode                   |
|------|-----|---|------------------------------------------|
| OK   |     |   |                                          |
| >vam | 101 | L | VAM unit 101 low fan speed with fresh-up |
| OK   |     |   |                                          |
| >vam | 101 | h | VAM unit 101 high fan speed              |
| OK   |     |   |                                          |

## **EXIT CODE**

| OK      | Request Successfully Executed     |
|---------|-----------------------------------|
| ERROR:1 | Unit with specified UID not found |

#### COMPATIBILITY

CoolMaster 1000Dv 2.4.7CoolMaster 2000SN.A.CoolMaster 3000DN.A.CoolMaster 4000MN.A.CoolMaster 7000FN.A.CoolMaster 9000HN.A.

## 5 Firmware Update

## 5.1 Entering bootloader mode

The process of updating CoolMatser's firmware is very simple and straightforward. First of all CoolMaster has be switched into bootloader mode. In order to do so, please connect your PC (Laptop) to the RS232 port of the CoolMaster. Next open the Hyper Terminal program and run <u>boot</u> command. This process is described in "User Manual" document. At this point "BOOT" message should appear on the LCD screen of the CoolMaster. Now it is ready for firmware uploading. Please close Hyper Terminal program and follow to the next step - <u>Firmware Download</u>.

If for some reason CoolMaster is not responding to boot command or preceding firmware update has failed and CoolMaster is not functioning at all, follow the next steps in order to enter bootloader mode.

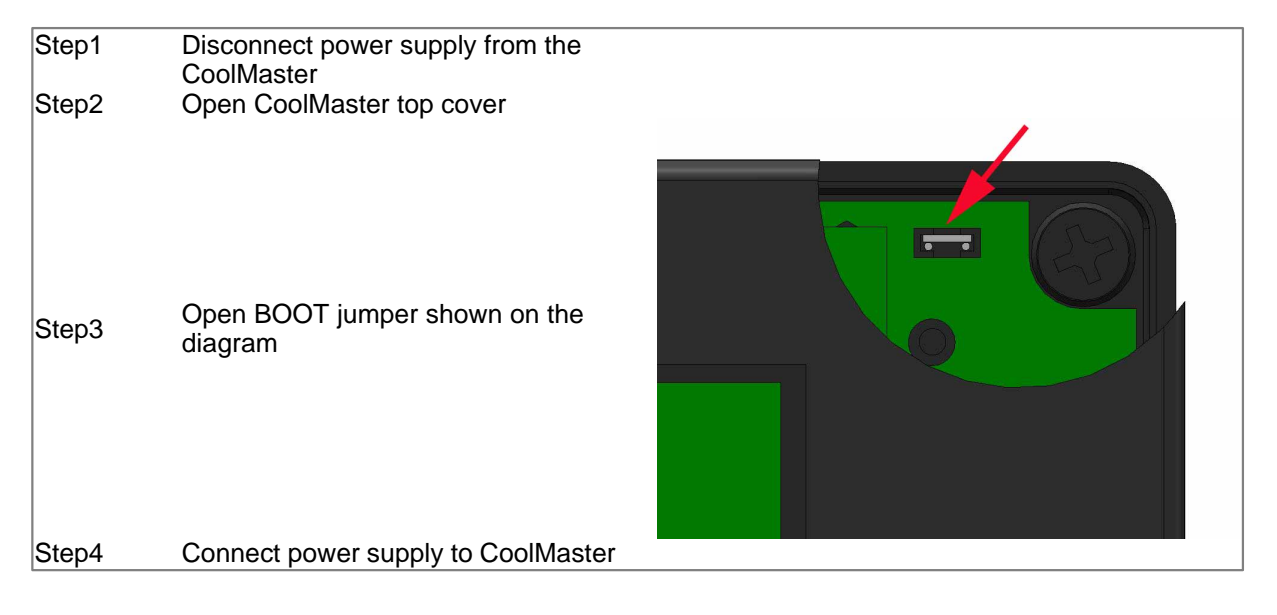

For CoolMaster 7000F firmware update process is separate document. For details please contact CoolAutomation support.

## 5.2 Firmware Download

Firmware update is supplied as a set of BAT file(s) and firmware image(s). BAT file can be for example progp-DAIKIN.bat and corresponding image file DAIKIN.INC. Make sure that BAT file and the image file are located in same directory. In order to start the process, please simply run the BAT file.

After running BAT file, the ComPort selection prompt will appear and the correct port number should be entered in order to proceed.

| 📕 xol@work /home/xol/wor                                                                                                    | rk/D3net/gen2/rel/2.3.8                                                                              | <u> </u>  |
|----------------------------------------------------------------------------------------------------|----------------------------------------------------------------------------------------------------|-----------|
| work xol <~/work/D3nd<br><> ./progp-DAIKIN-CO<br>ComPort: 1                                                                                                    | et/gen2/re1/2.3.8><br>OLGATE.bat                                                                     |           |
| c:\XOL\D3net\gen2\re<br>n=off odsr=off octs=                                                                                                    | l\2.3.8>mode COM1 BAUD=9600 DATA=8 STOP=1 PARITY=n<br>off dtr=off rts=off idsr=off                   | to=off xo |
| Status for device CO                                                                                                    | M1 :                                                                                                 |           |
| Baud:<br>Parity:<br>Data Bits:<br>Stop Bits:<br>Timeout:<br>XON/XOFF:<br>CTS handshaking:<br>DSR sensitivity:<br>DTR circuit:<br>RTS circuit:<br>c:\XOL\D3net\gen2\re | 9600<br>None<br>8<br>1<br>OFF<br>OFF<br>OFF<br>OFF<br>OFF<br>1\2.3.8>type DAIKIN-COOLGATE.INC 1>COM1 |           |
|                                                                                                    |                                                                                                    |           |

CoolMaster will react with running address counter on its LCD screen. The whole process may take about a few minutes, and it ends with "EOF" and shortly afterwards "READY" messages on the LCD screen.

## 5.3 Reboot

After firmware downloading has being finished you need to power reset CoolMaster. If it was entered bootloader mode with BOOT jumper, please make sure to close BOOT jumper back before power reset.